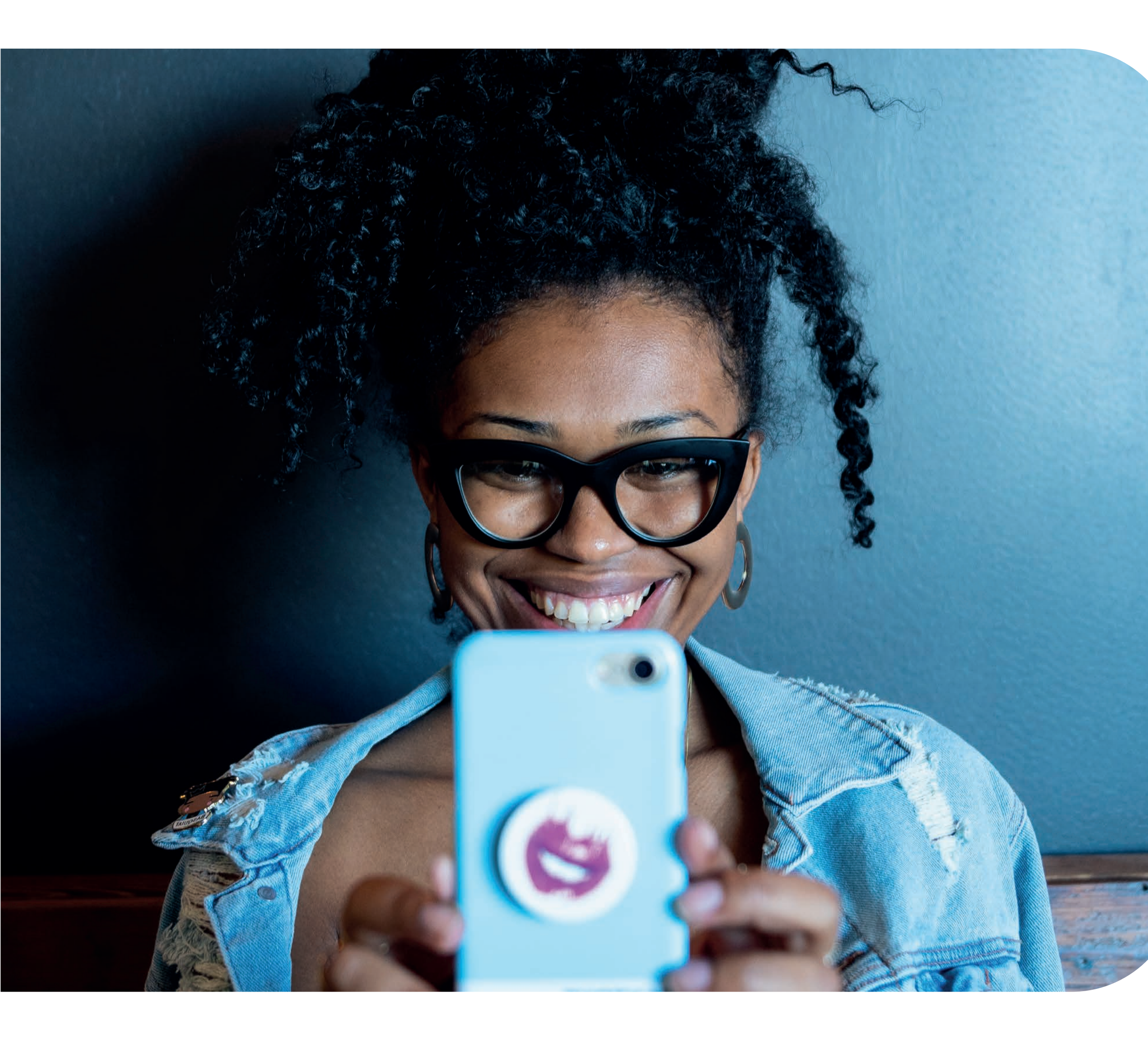

**Bank online** How to register for Republic*Online* and the Republic*Mobile* SX App

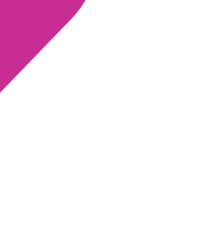

### How to prepare for your **Republic***Online*/Republic*Mobile* SX App registration.

- Have your mobile phone on hand
- Download the new Republic Mobile SX app from the Play Store or App Store
- Retrieve the email from Republic Bank that includes your new banking

# Registration via our website

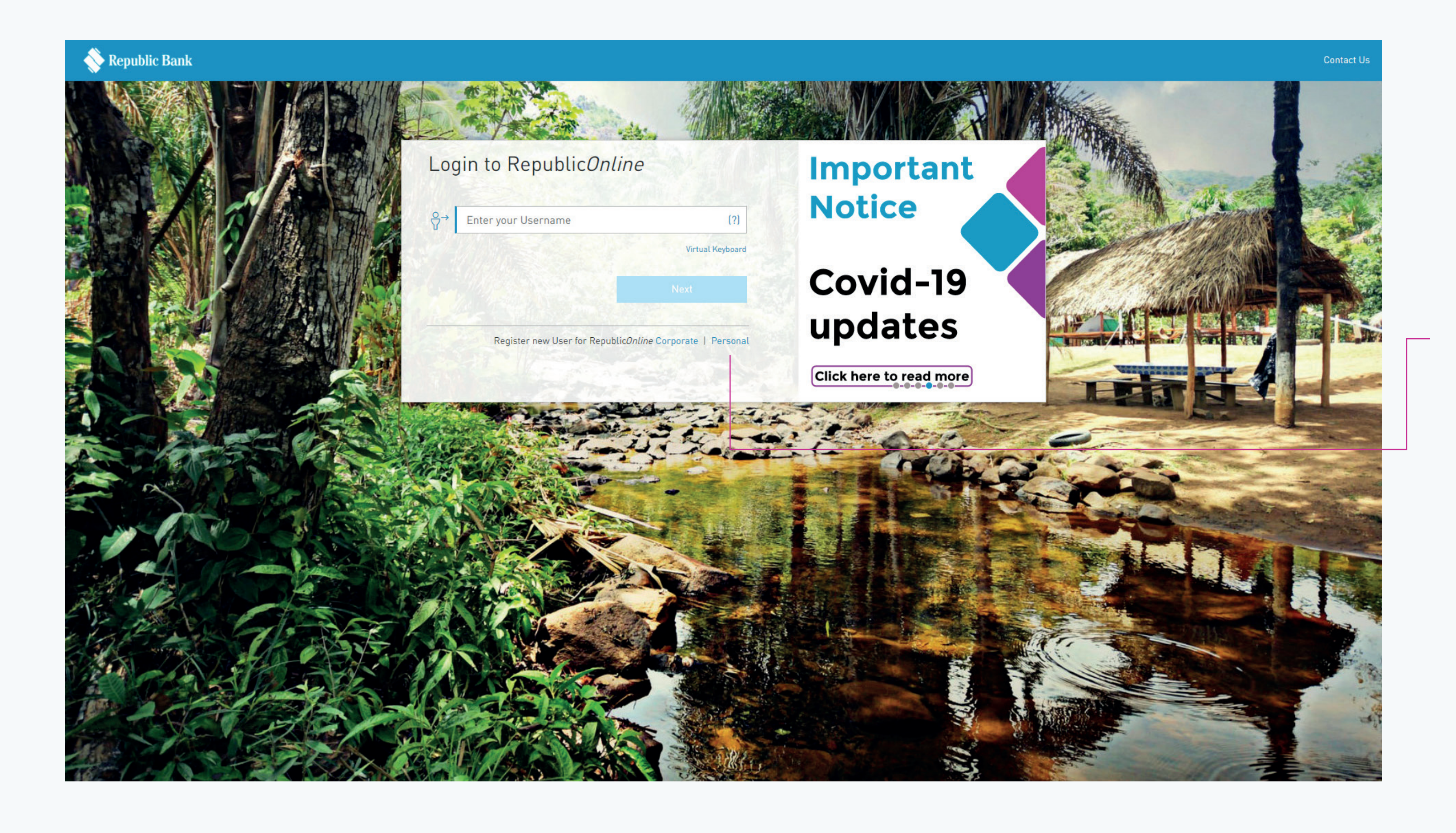

information, i.e. deposit account number, credit card number and customer ID

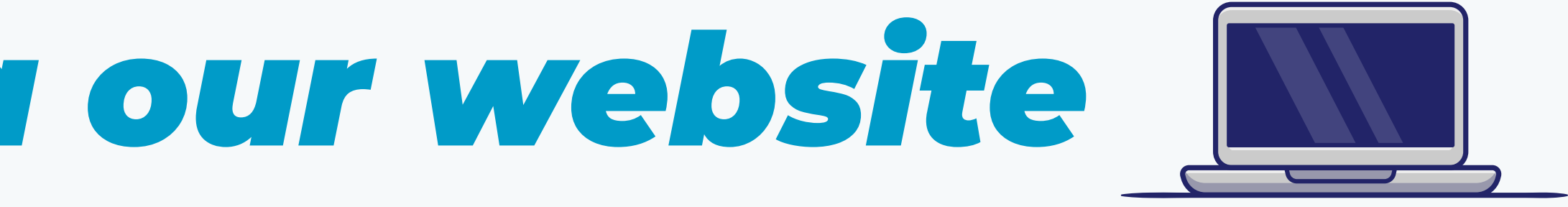

**Start Here** 

At the bottom right, select "Personal".

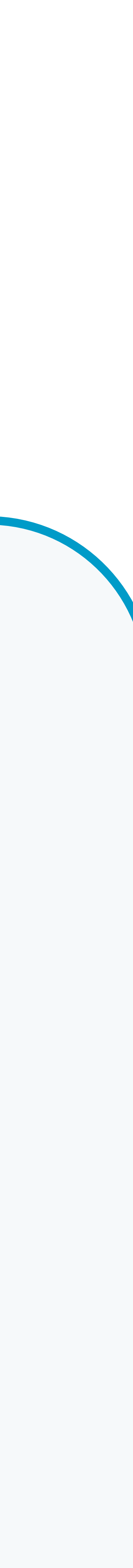

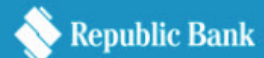

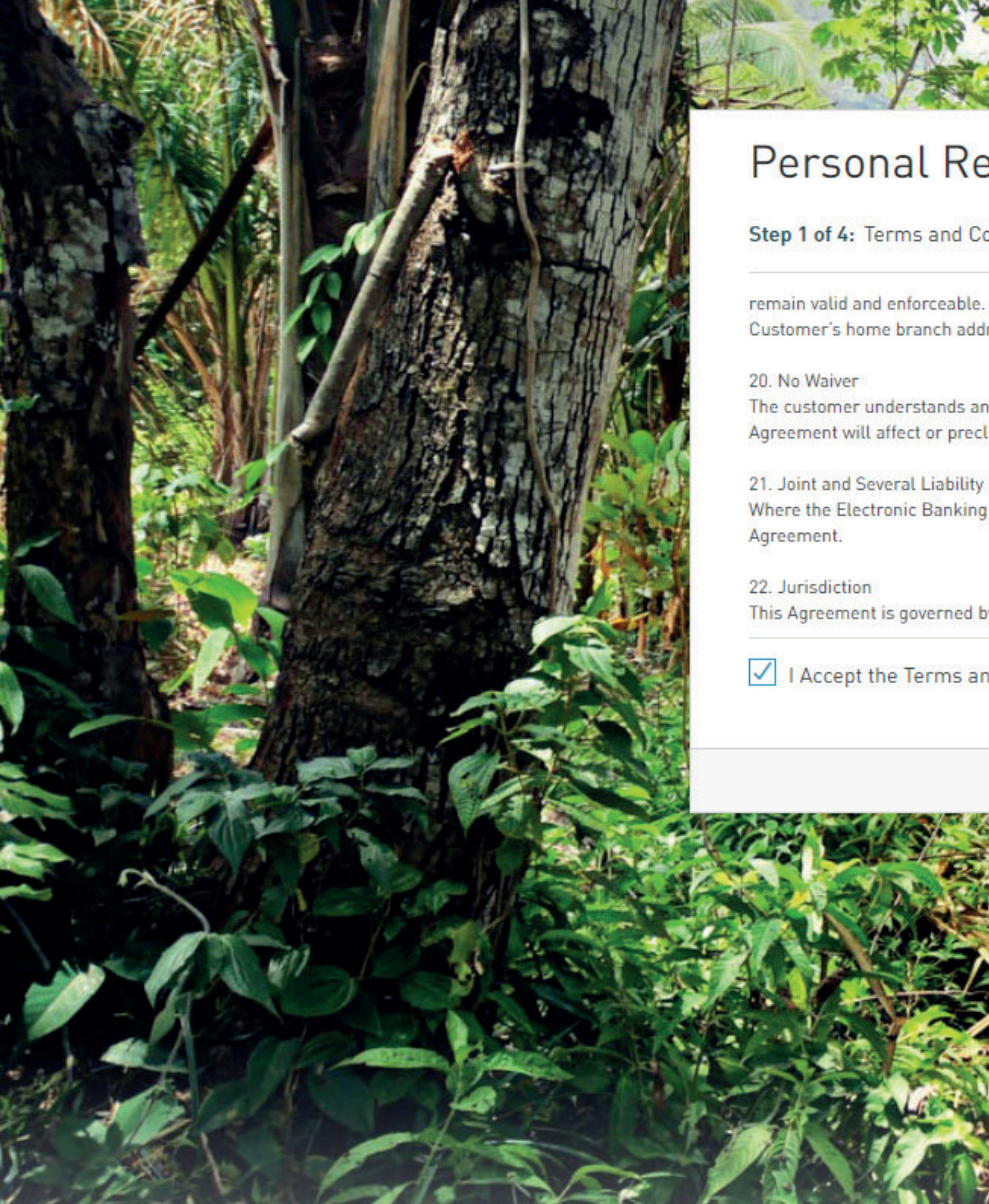

### Personal RepublicOnline Registration Form

### Step 1 of 4: Terms and Conditions

remain valid and enforceable. The Customer agrees that notices or correspondence from the Customer to the Republic Bank, must be in writing and sent to the Customer's home branch address.

The customer understands and agrees that no delay or failure on Republic Bank's part to exercise any right, remedy, power or privilege available under the Agreement will affect or preclude Republic Bank's future exercise of that right, remedy, power or privilege.

Where the Electronic Banking Services are linked to a joint account, all joint account holders are jointly and severally liable under the provisions of this

This Agreement is governed by the laws of the jurisdiction in which the Customer's Account with Republic Bank is located.

✓ I Accept the Terms and Conditions

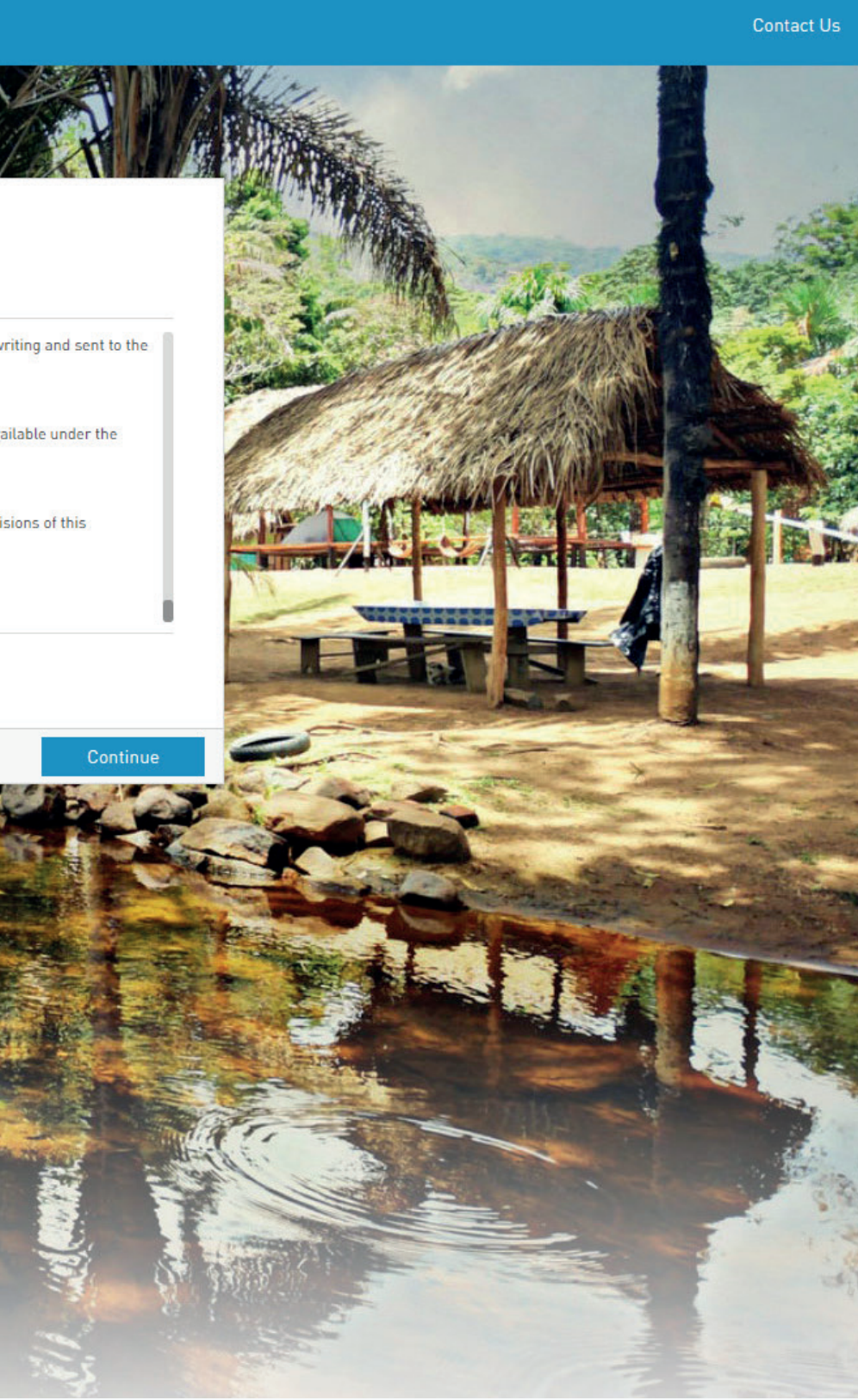

### Step 1: **Terms and Conditions**

Read and accept the Terms and Conditions.

Select "Continue" when complete.

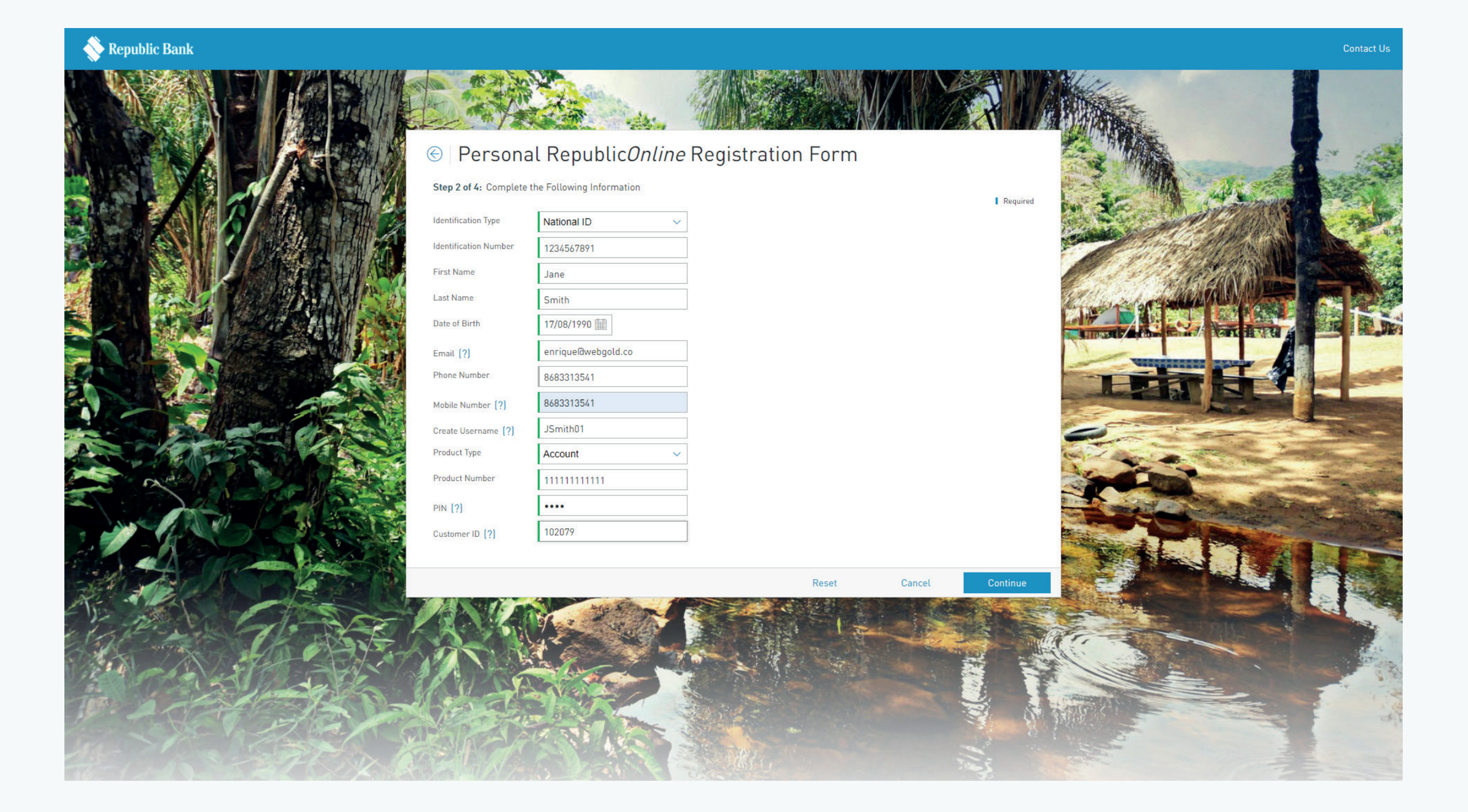

### **Step 2: Personal Banking Republic**Online **Registration Form**

To complete this process, you'll need to input some information, including:

### **Personal information**

Name Date of birth ID type, e.g. passport, national ID, driver's permit Email address Phone number Username (you'll have the opportunity to set your own username, which must be a minimum of 6 and a maximum of 20 alphanumeric characters)

### **Banking information**

Product type e.g. deposit account, credit card New 12-digit deposit account number or credit card number PIN associated with your debit or credit card deposit account Customer ID Product details

After you finish filling in the form, select "Continue".

\*Remember, your customer ID and credit card PIN should have already been mailed or emailed to you.

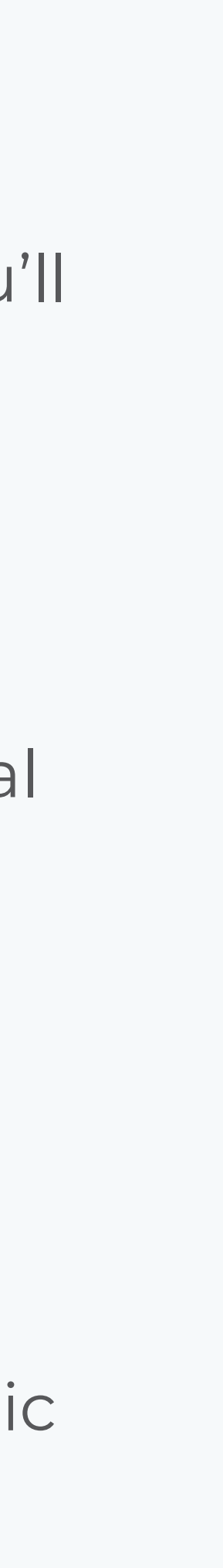

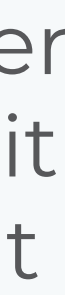

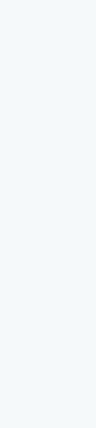

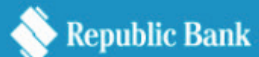

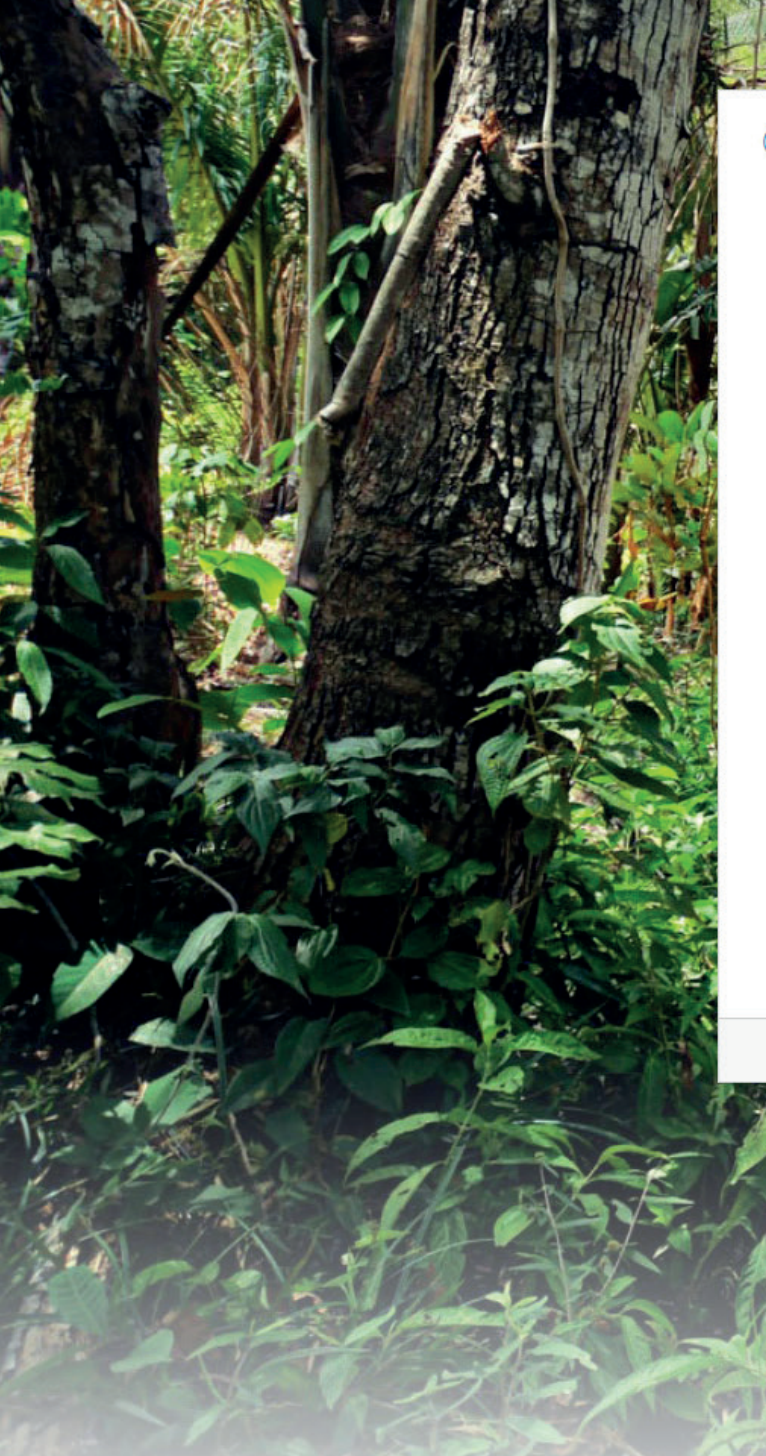

### le Personal Republic*Online* Registration Form

Step 3 of 4: Registration Confirmation

| Identification Type   | National ID       |
|-----------------------|-------------------|
| Identification Number | 1234567891        |
| First Name            | Jane              |
| Last Name             | Smith             |
| Date of Birth         | 17/08/1990        |
| Email                 | enrique@webgold.c |
| Phone Number          | 8683313541        |
| Mobile Number         | 8683313541        |
| Username              | JSmith01          |
| Product Type          | Account           |
| Product Number        | XXXXX-111         |
| Customer ID           | 102079            |
|                       |                   |

🗸 I'm not a robot

Cancel

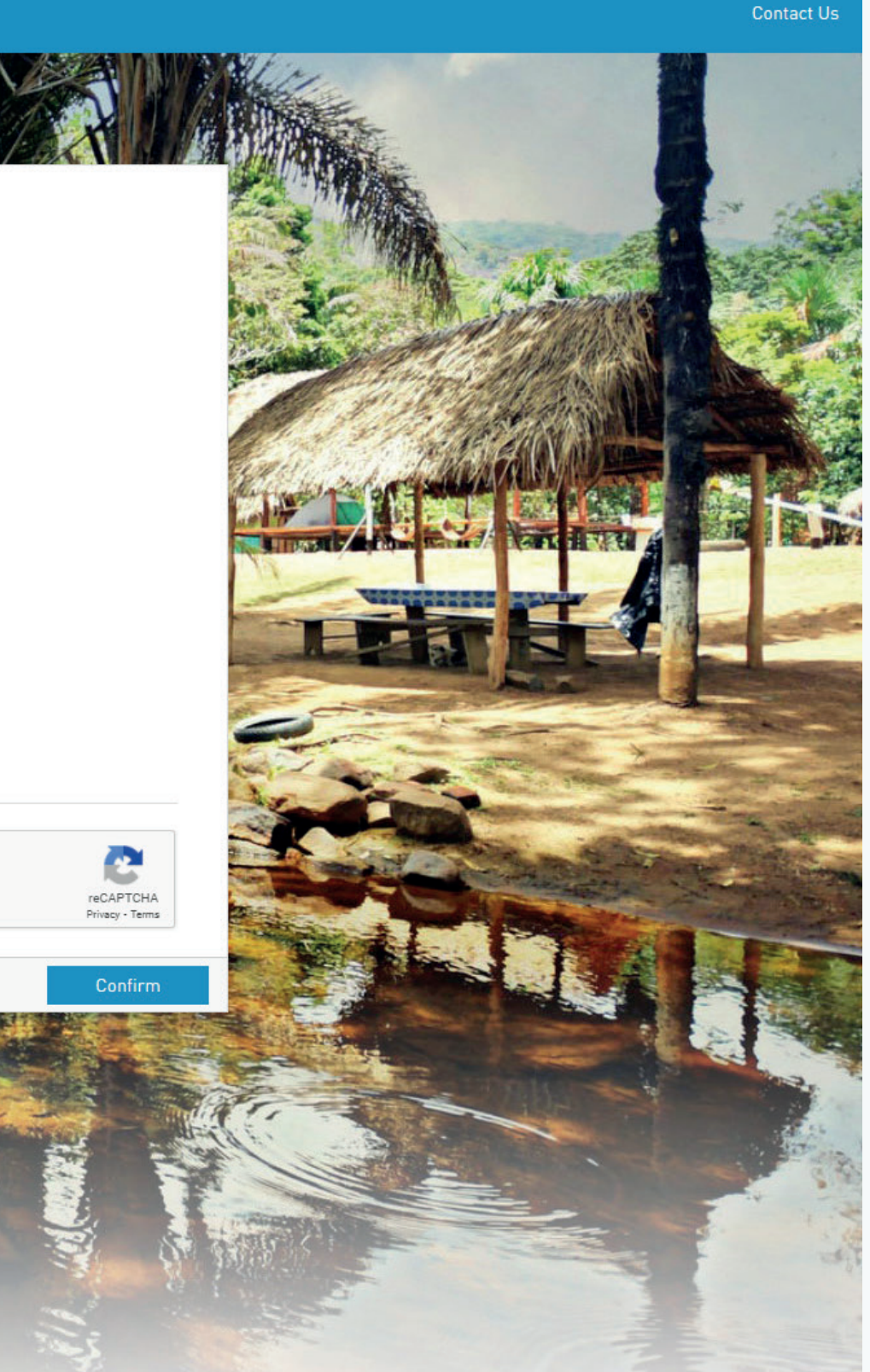

### **Step 3:** Registration Confirmation

After reviewing your form and confirming that your information is accurate, check the box reading **"I am not a robot"** and select **"Confirm"**.

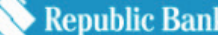

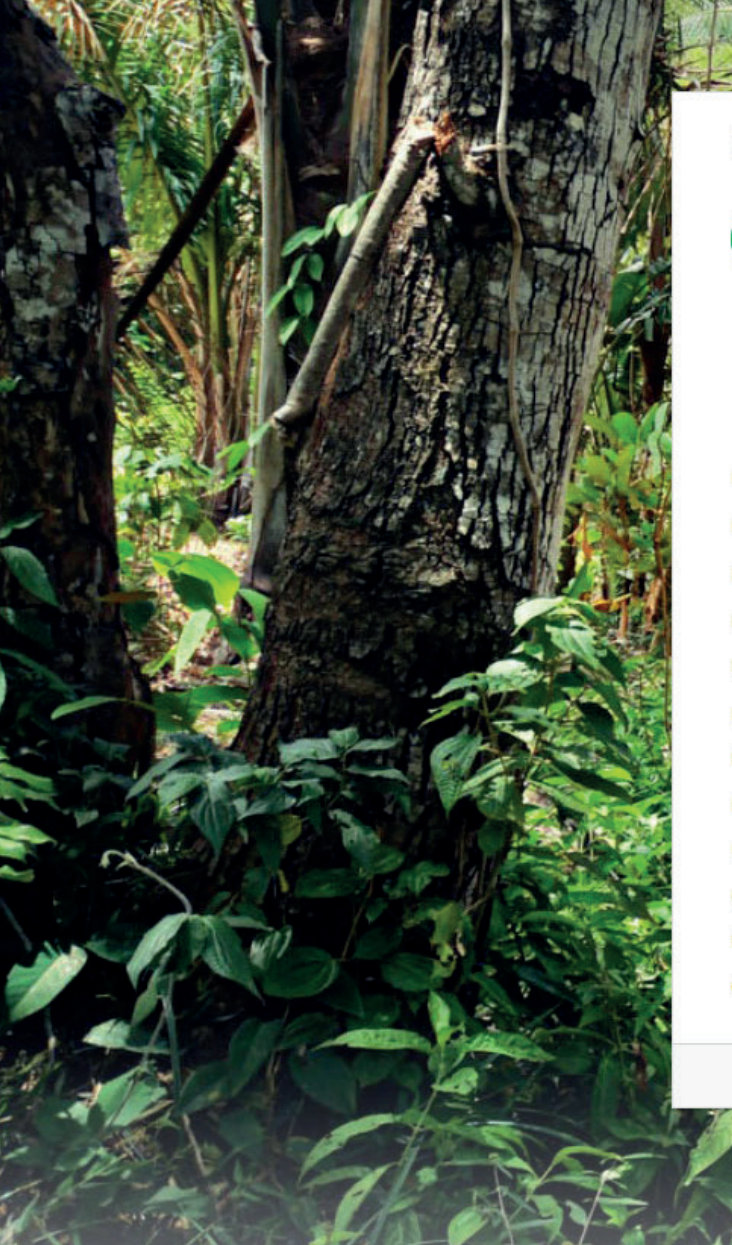

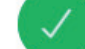

provided during registration.

| Identification Type   | National ID      |  |
|-----------------------|------------------|--|
| Identification Number | 1234567891       |  |
| First Name            | Jane             |  |
| Last Name             | Smith            |  |
| Date of Birth         | 17/08/1990       |  |
| Email                 | enrique@webgold. |  |
| Phone Number          | 8683313541       |  |
| Mobile Number         | 8683313541       |  |
| Username              | JSmith01         |  |
| Product Type          | Account          |  |
| Product Number        | XXXXX-111        |  |
| Customer ID           | 102079           |  |

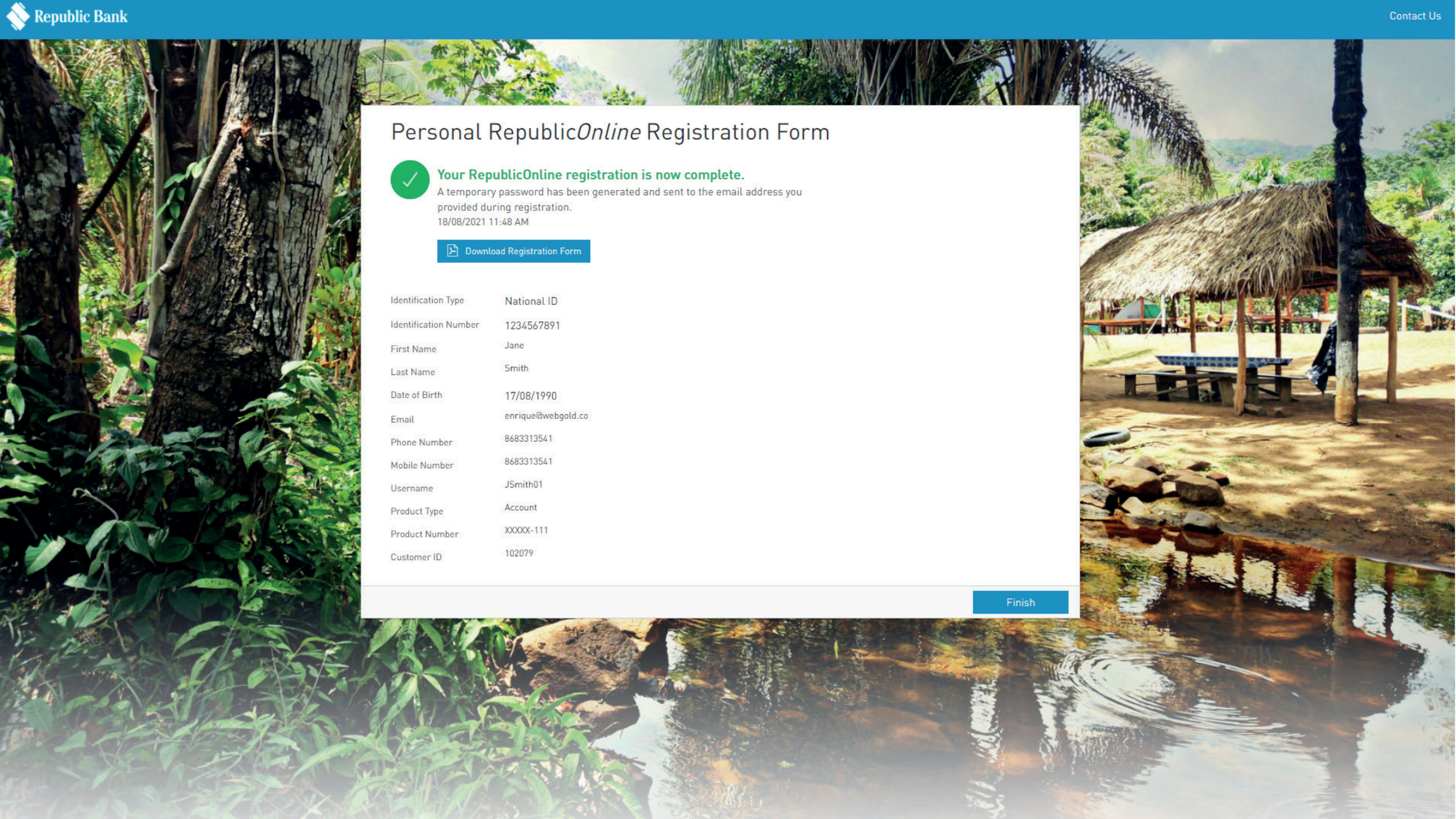

### Step 4: **Personal Banking Republic**Online **Registration Form**

Your RepublicOnline registration is now complete.

A temporary password has been generated and sent to the email address you provided during registration.

Select "Finish".

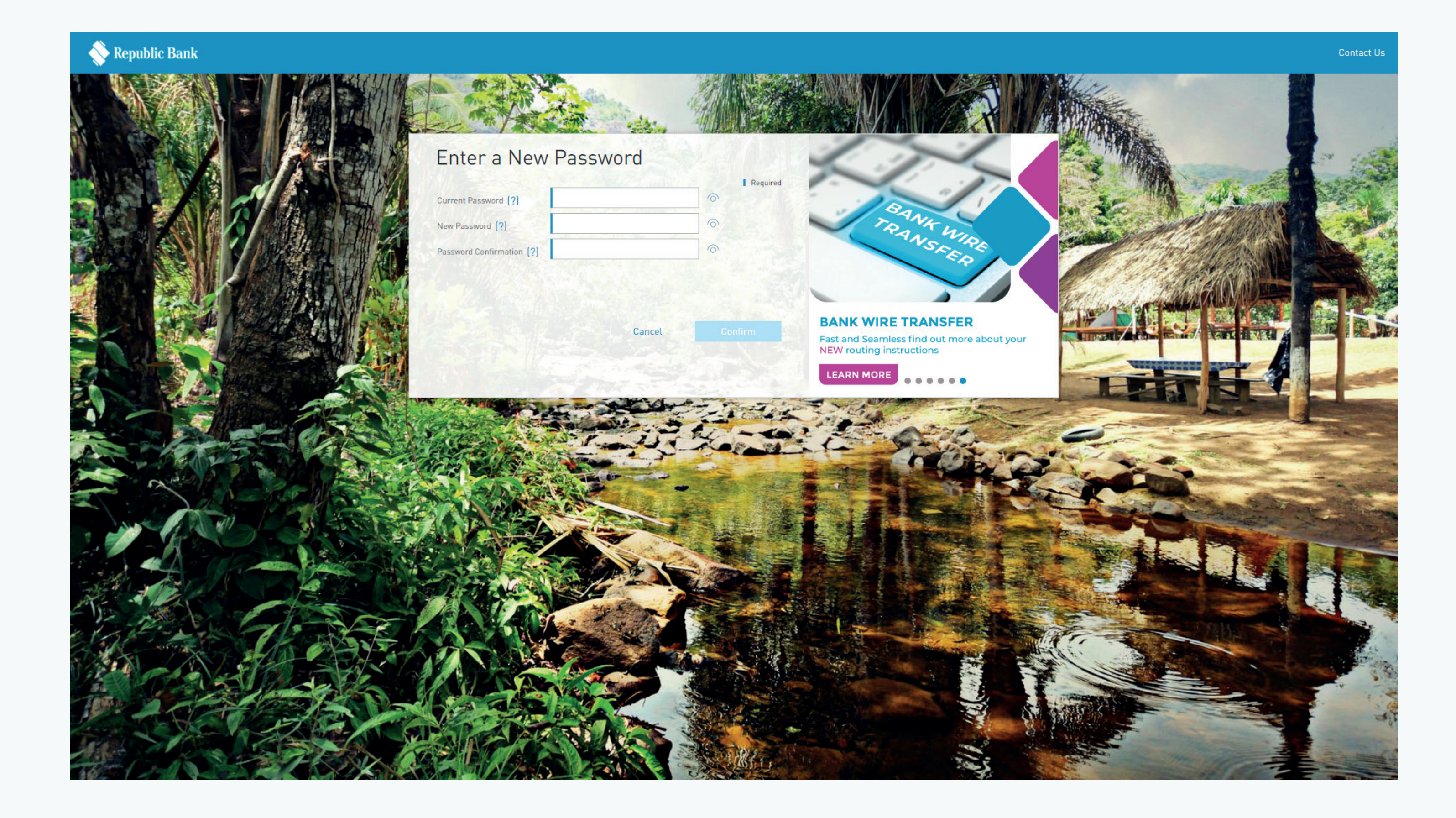

### **Step 5:** Enter a New Password

- On the login page, type your username and the temporary password you received via email into the "Current Password" field. Please note, the only way you'll be able to input the temporary password is by typing it into the field. You will not be able to copy and paste.
- 2. You will be prompted to input and confirm your new password.
- 3. Select **"Confirm"**.

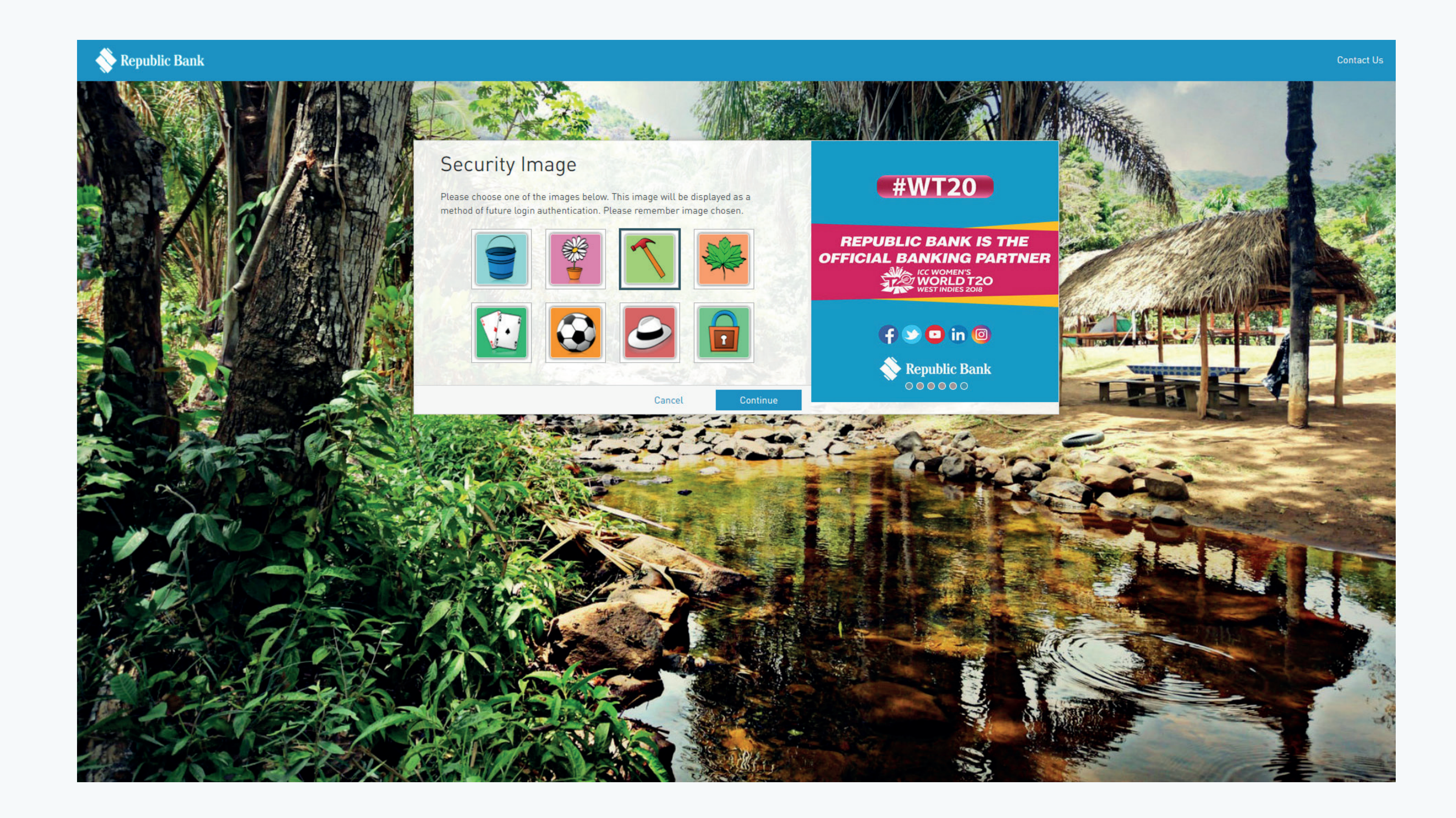

### **Step 6: Security Image**

Please choose one of the images offered. This will be displayed as a method of future login authentication. Be sure to remember the image you chose.

Select "Continue".

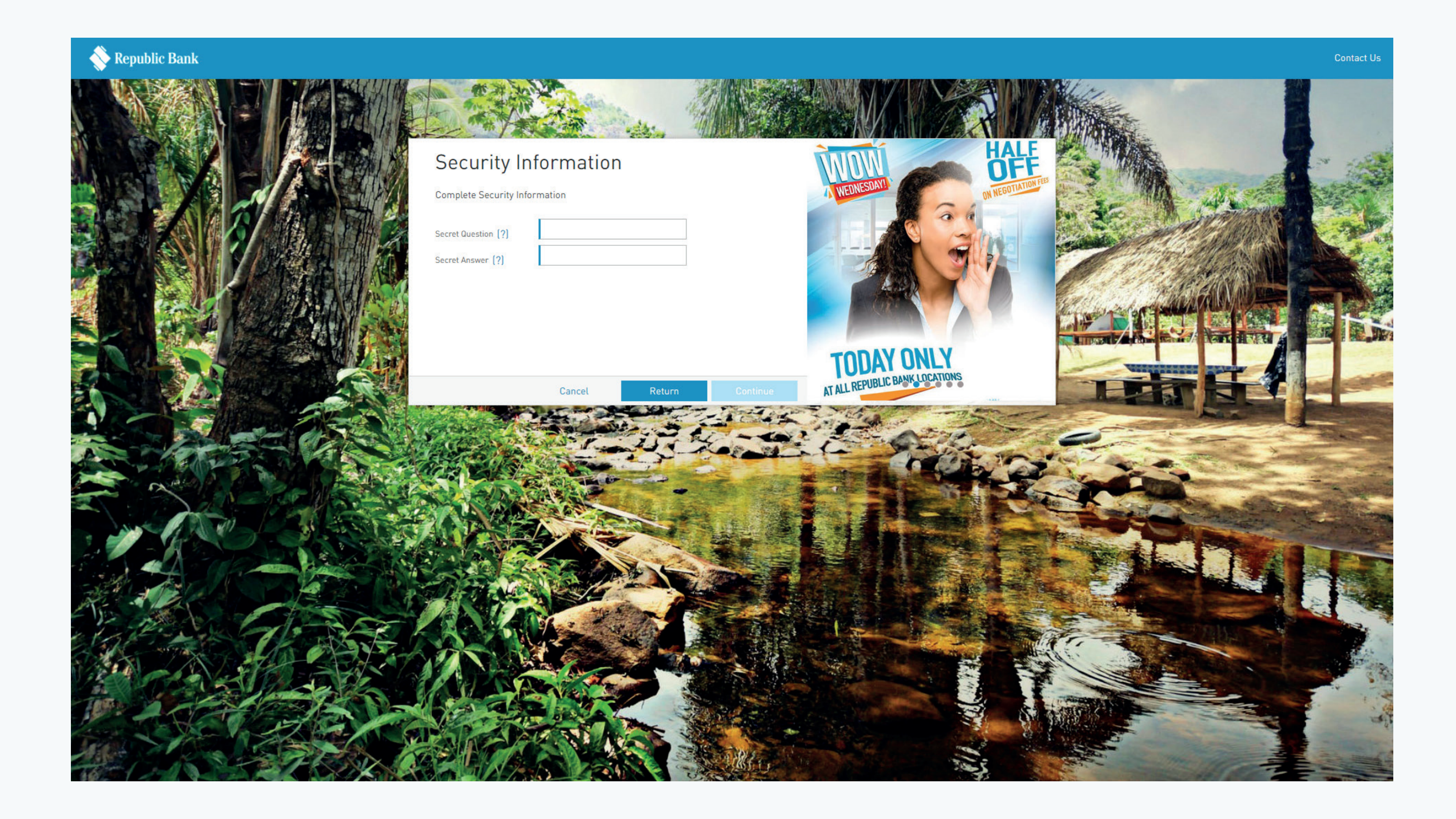

### **Step 7: Security Information**

At this stage you will be required to create a Secret Question and Secret Answer in case you need to reset your password in the future. Select **"Continue"**.

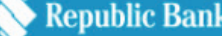

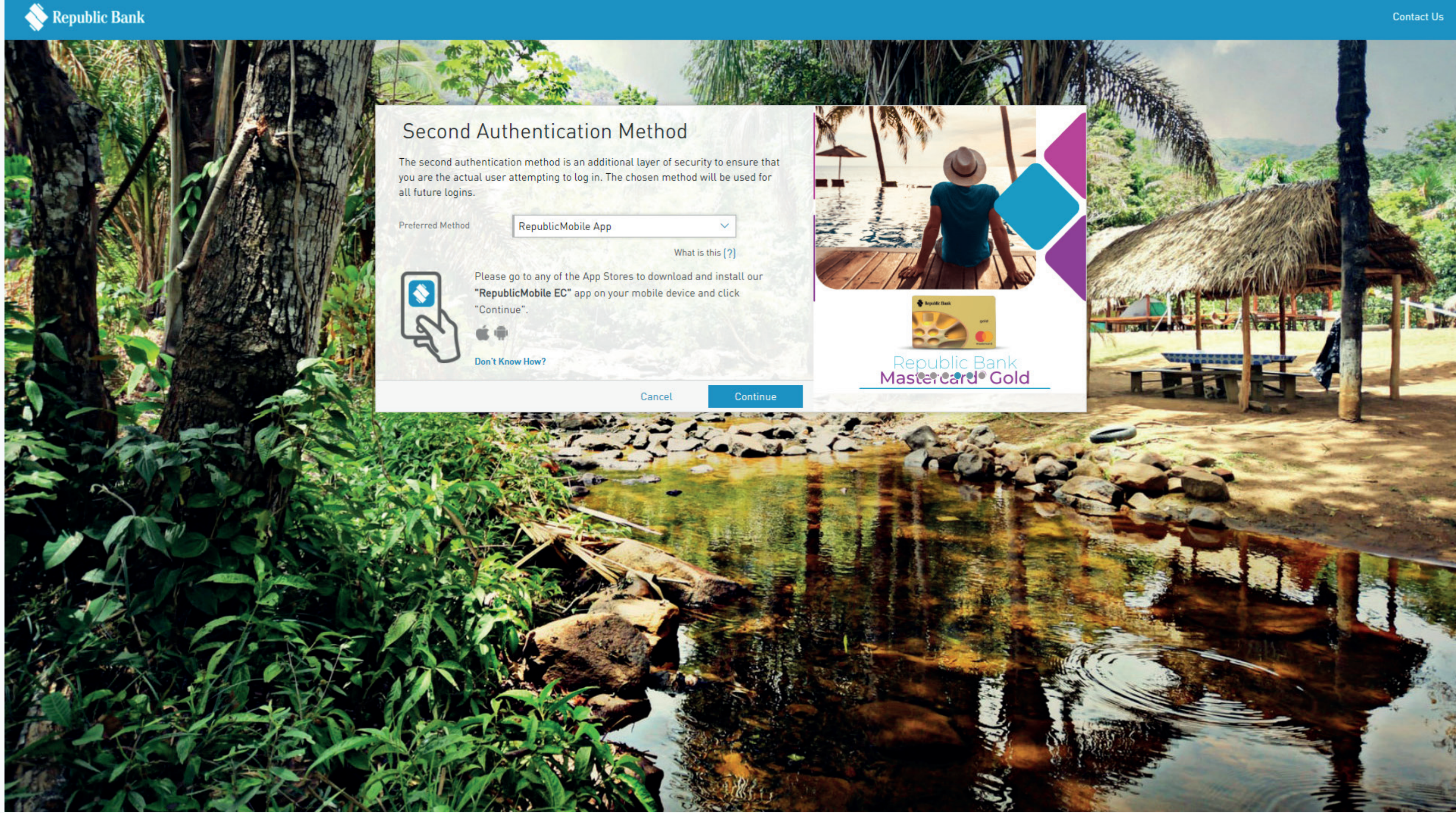

### **Step 8:** Second **Authentication** Method

The second authentication method is an additional layer of security to confirm that you are, in fact, the account user. Your chosen method will be used for all future logins. Select the drop down menu and choose 1 of the 2 second authentication methods: the RepublicMobile SX App or **SMS**. Select "Continue".

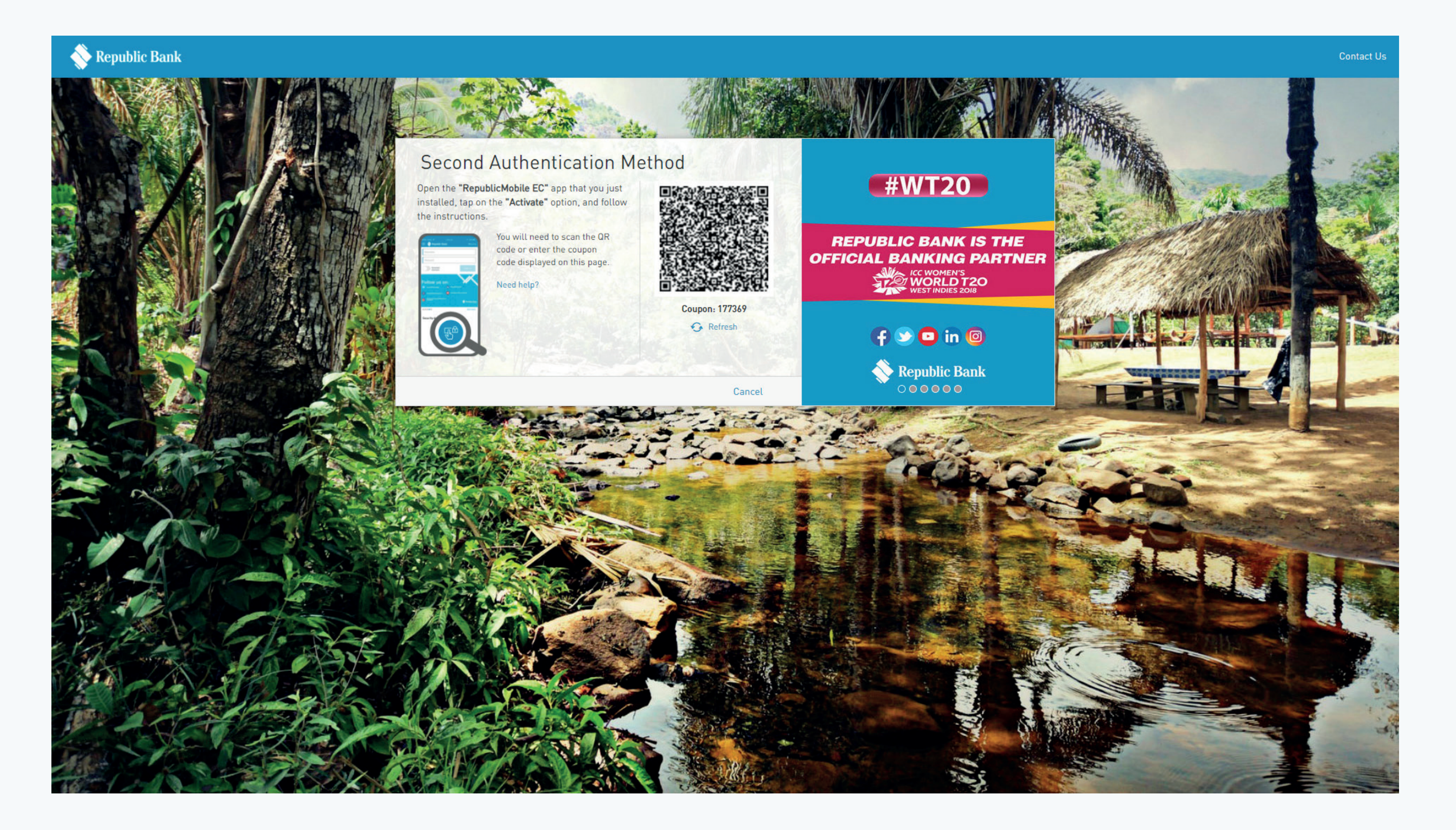

**Step 9:** Second **Authentication** Method

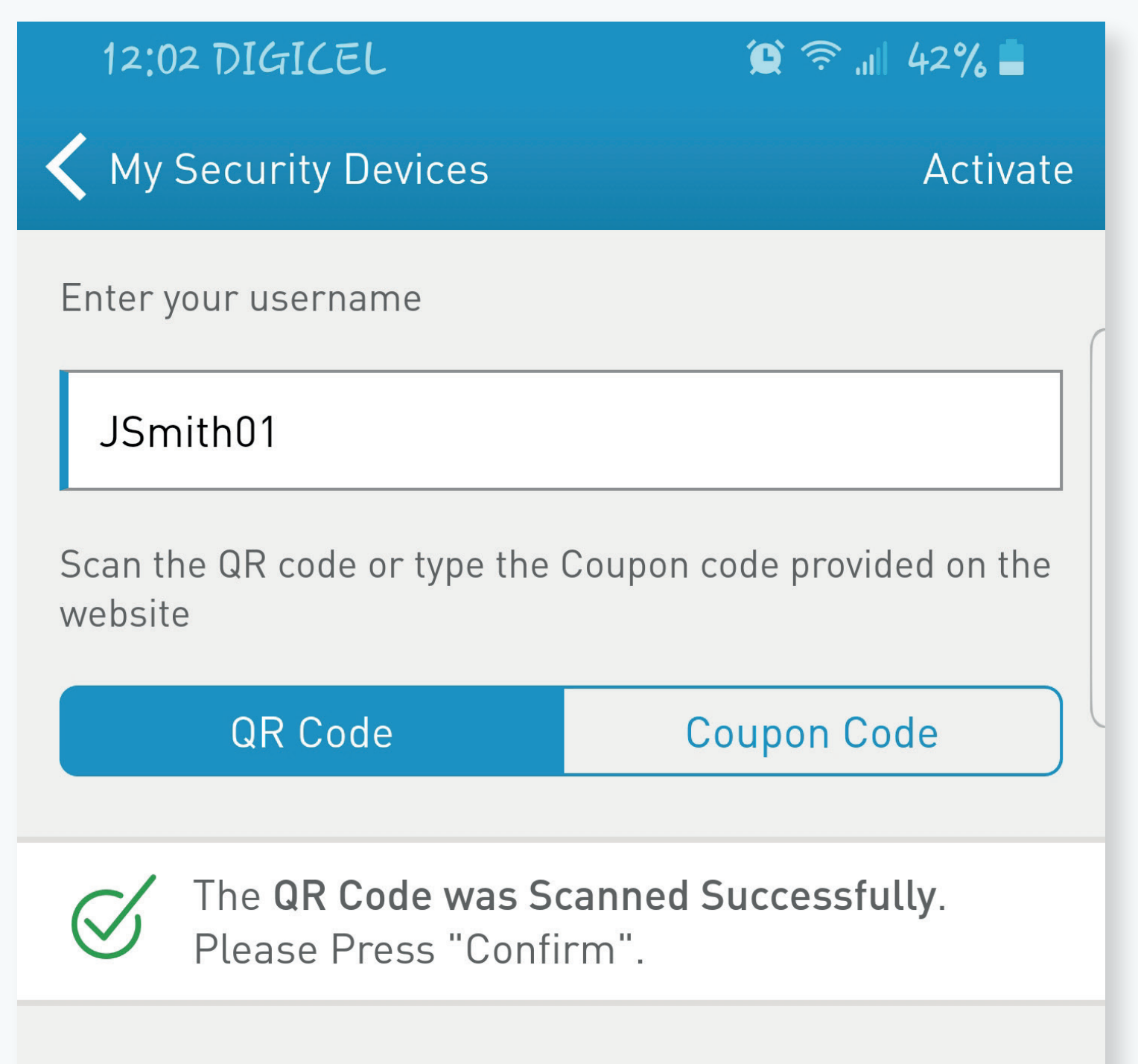

By pressing "Confirm" you are:

- Accepting Terms and Conditions
- Approving login with Sync Approval

### The RepublicMobile SX App

Download and open the Republic*Mobile* SX App

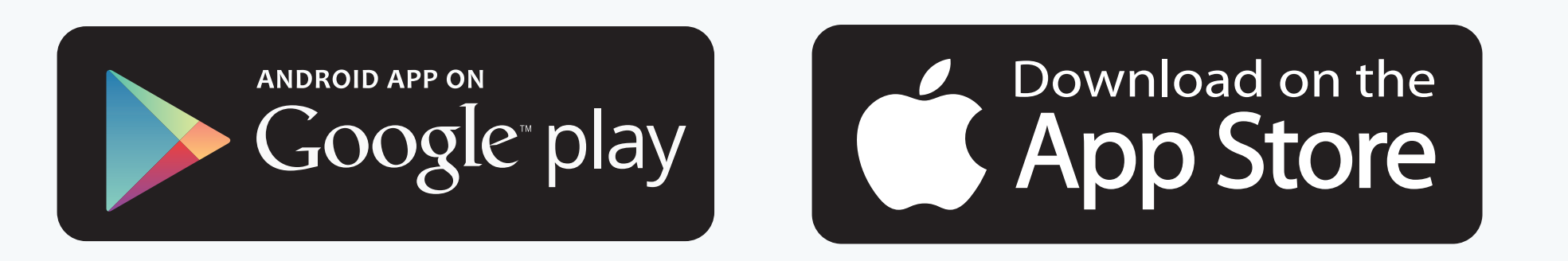

### 2 Click "Activate"

- 3 Enter your username at the top
- 4 Scan the QR code or enter the coupon code
- 5 Select "Confirm"

### SMS

1. After you select SMS, the mobile phone number used during the registration process will automatically be populated in the mobile number field (your mobile number should consist of 10 digits eg. 868 111 1234)

### 2. Click "Continue"

3. You should receive a message confirming that the SMS code has been sent to your phone

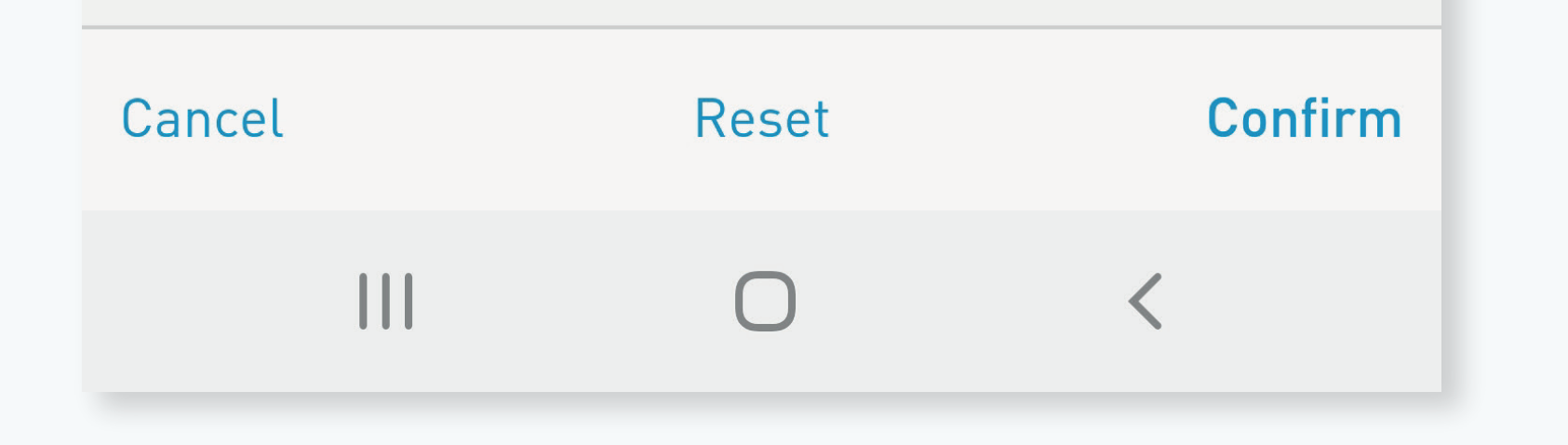

4. Check your phone for an SMS with a 6-digit code

5. Enter the code in the box provided and click "Continue"

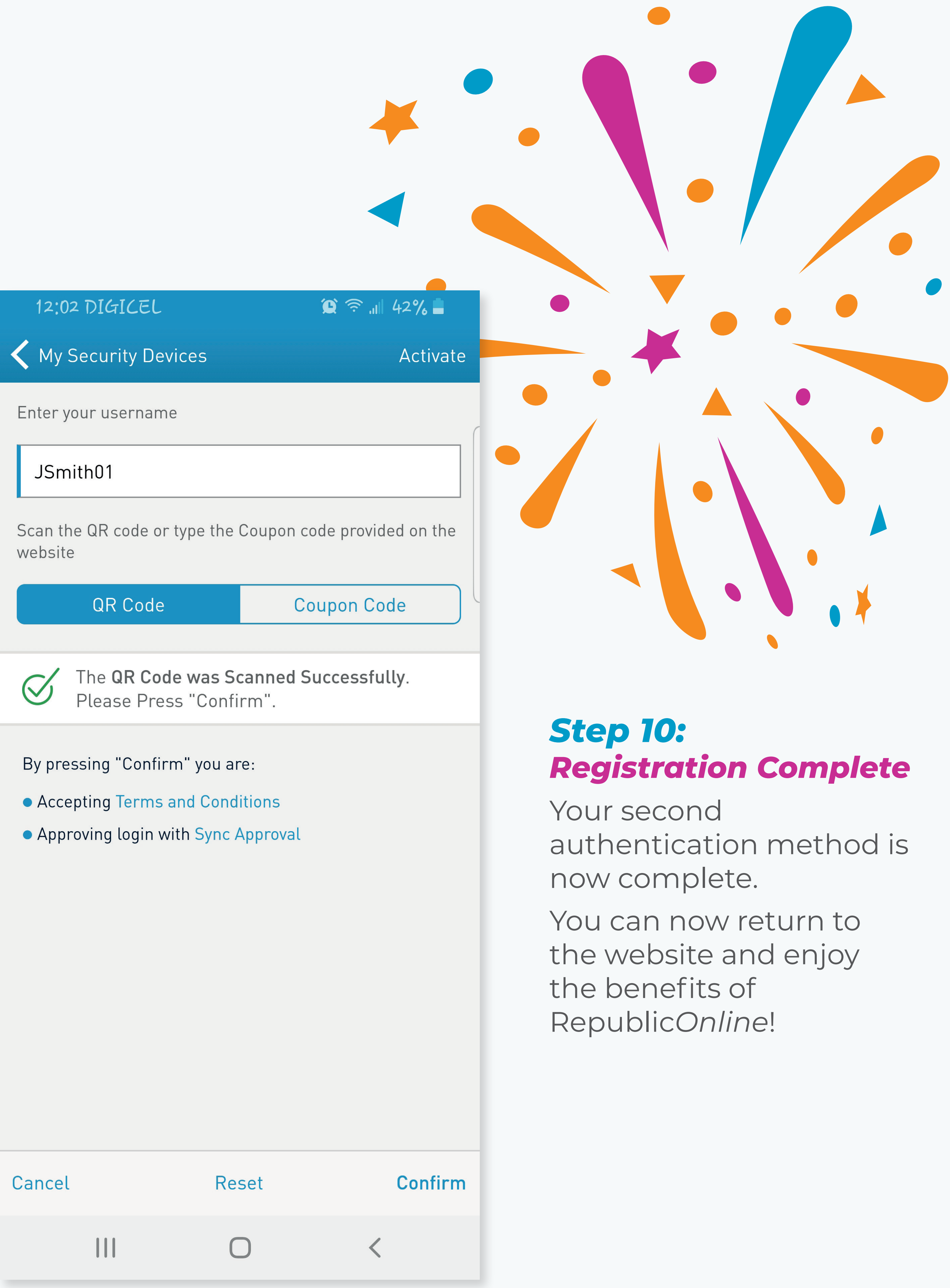

# Registration via our RepublicMobile SX App

| 2:21 DIGICEL      | 🗎 57% 🗐              |
|-------------------|----------------------|
| 🗮 📎 Republic Bank | Welcome              |
| Home Kews         | 🛇 Find Us 📄 Benefits |

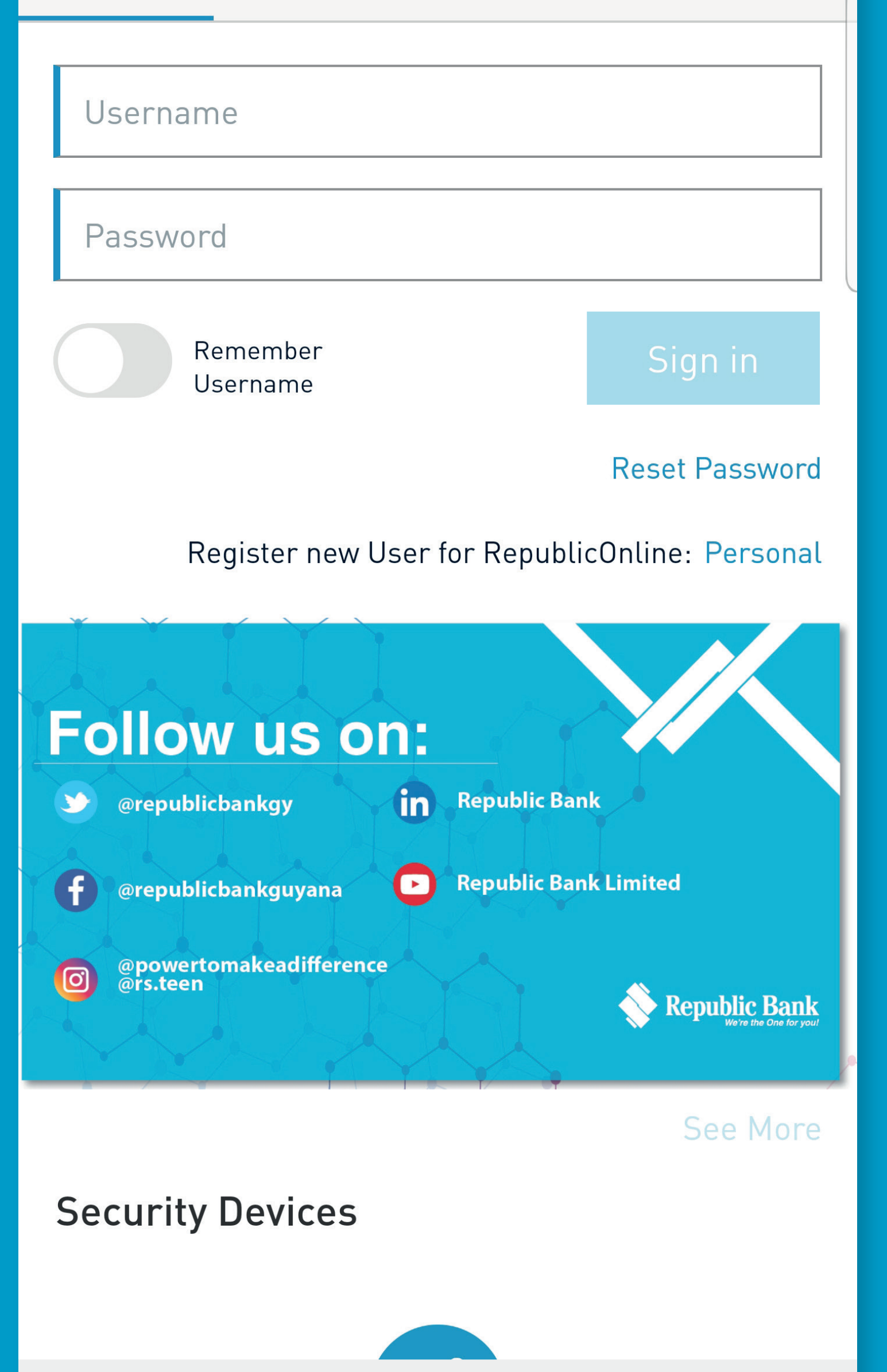

### **Step 1:** Registration

To register as a New User for Republic*Online*, select **"Personal"**.

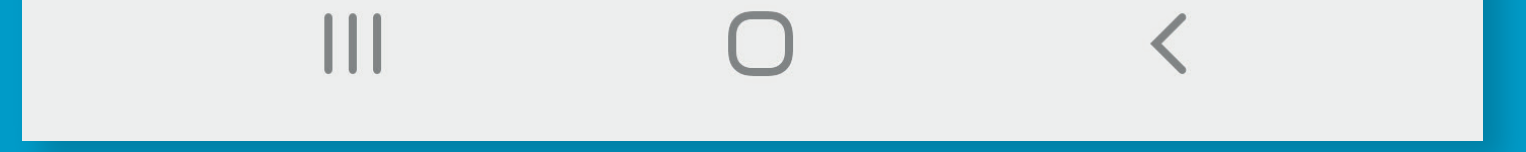

### 2:21 🔛

### 🌘 🛜 💵 57% 🛢

### く Home

### Terms and Conditions

In the event any one or more of the provisions of this Agreement is for any reason held to be invalid, illegal or unenforceable, the remaining provisions will remain valid and enforceable. The Customer agrees that notices or correspondence from the Customer to the Republic Bank, must be in writing and sent to the Customer's home branch address.

### 20. No Waiver

The customer understands and agrees that no delay or failure on Republic Bank's part to exercise any right, remedy, power or privilege available under the Agreement will affect or preclude Republic Bank's future exercise of that right, remedy, power or privilege.

### 21. Joint and Several Liability

Where the Electronic Banking Services are linked to a joint account, all joint account holders are jointly and severally liable under the provisions of this Agreement.

### 22. Jurisdiction

This Agreement is governed by the laws of the jurisdiction in which the Customer's Account with Republic Bank is located.

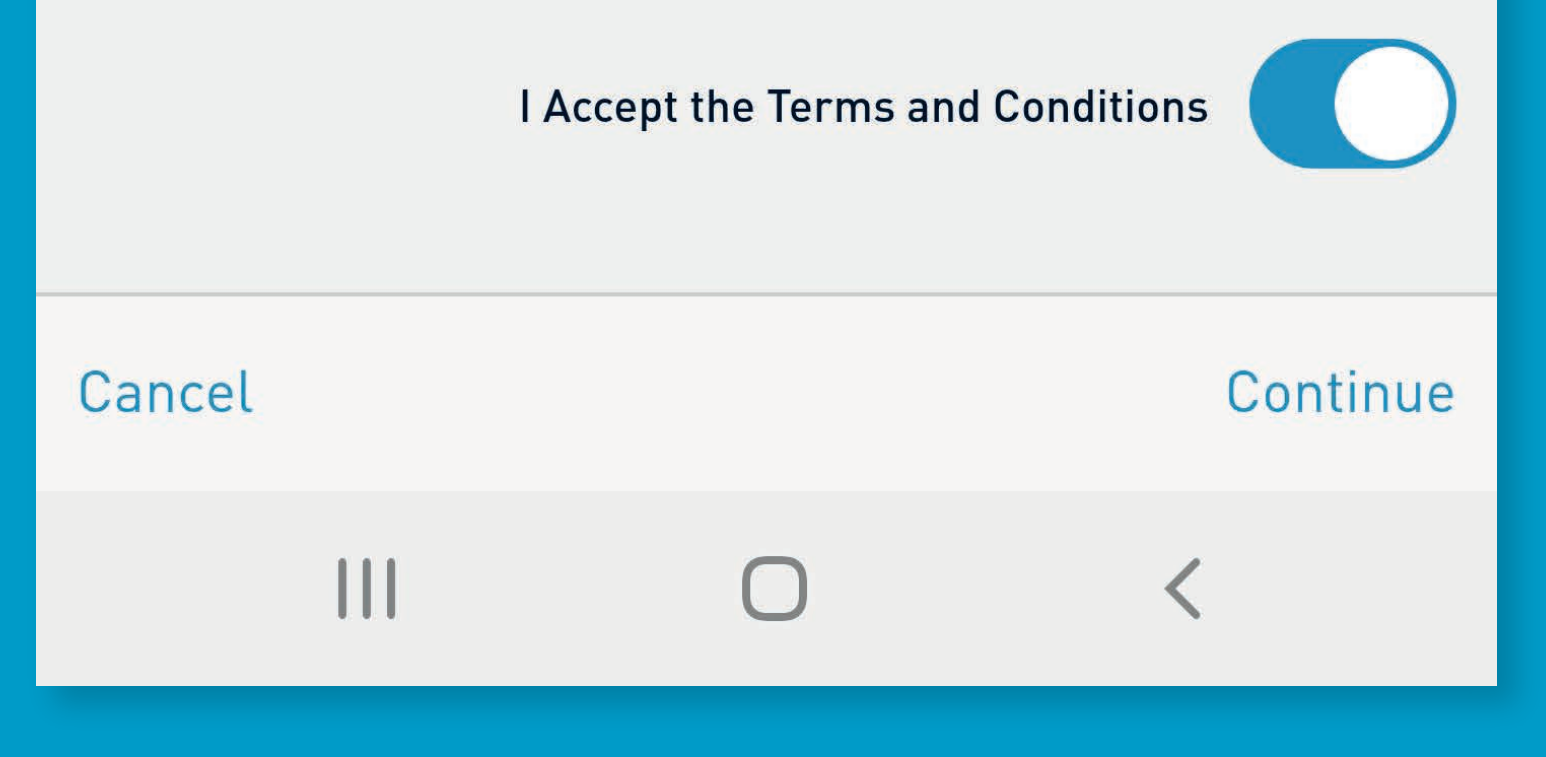

### **Step 2:** Terms and Conditions

Read and accept the Terms and Conditions. Select **"Continue"** when complete.

| 2:21 🖾                | '♀ 奈 "⊪ 57% 🖬            |
|-----------------------|--------------------------|
| Terms and Conditions  | Complete the Information |
| Identification Type   |                          |
| Identification Number |                          |
| First Name            |                          |
| Last Name             |                          |
| Date of Birth         |                          |
| Email                 |                          |
| Phone Number          |                          |
| Mobile Number         | [?]                      |
| Create Username       |                          |
| Product Type          |                          |
| Product Number        |                          |
| Cancel R              | eset <b>Continue</b>     |
|                       | 0 <                      |

### **Step 3:** Complete the Information

To complete this process, you'll need to input some personal information, i.e. your name, date of birth, ID type (passport, national ID, driver's permit), email and phone number. You'll also be able to set your own username.

You'll be required to input some banking information, i.e. the product type (deposit account or credit card), your deposit account number or credit card number, PIN (the PIN that is associated with the deposit account for your debit card or credit card) and customer ID.

Upon completion, select "Continue".

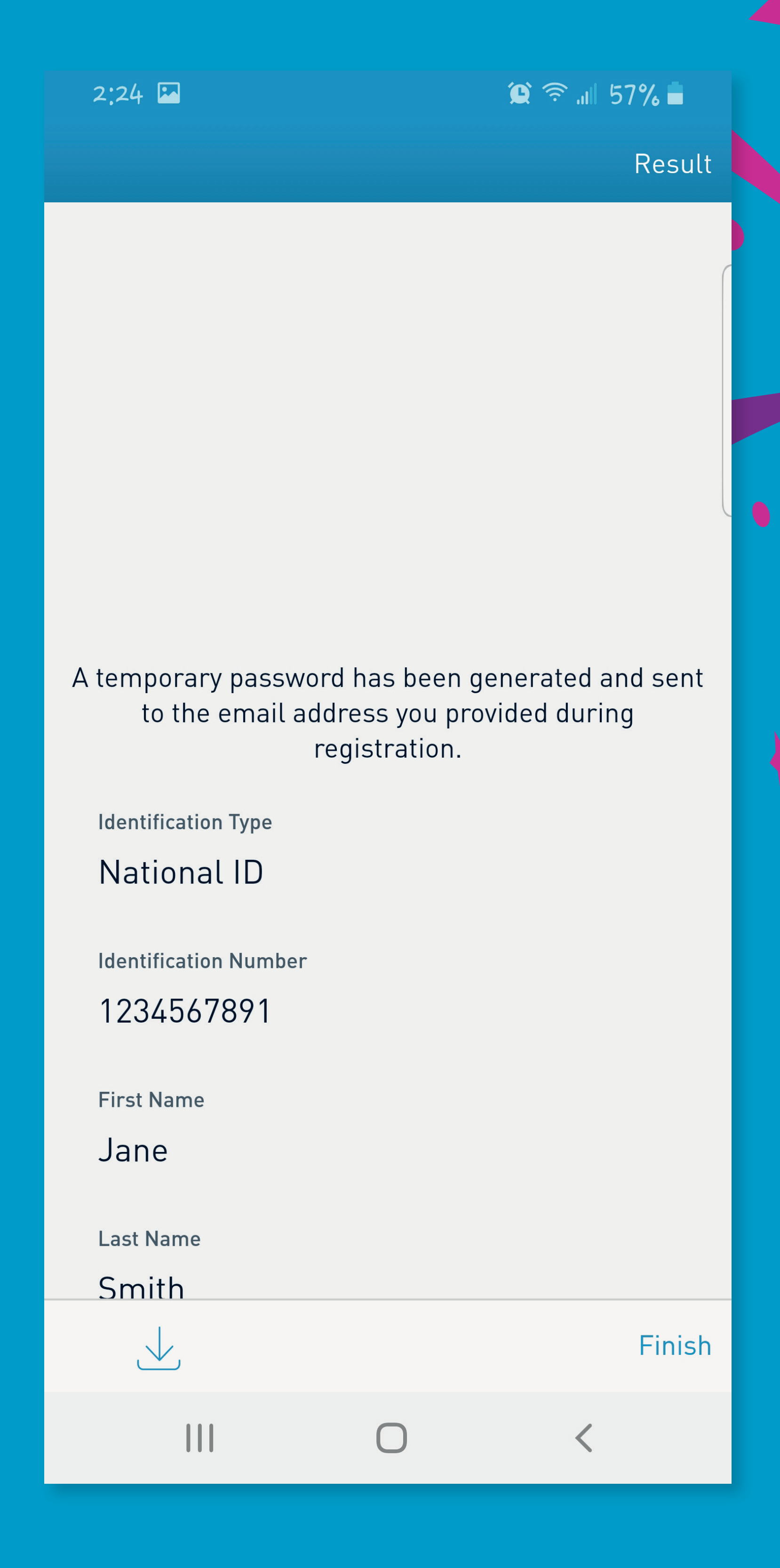

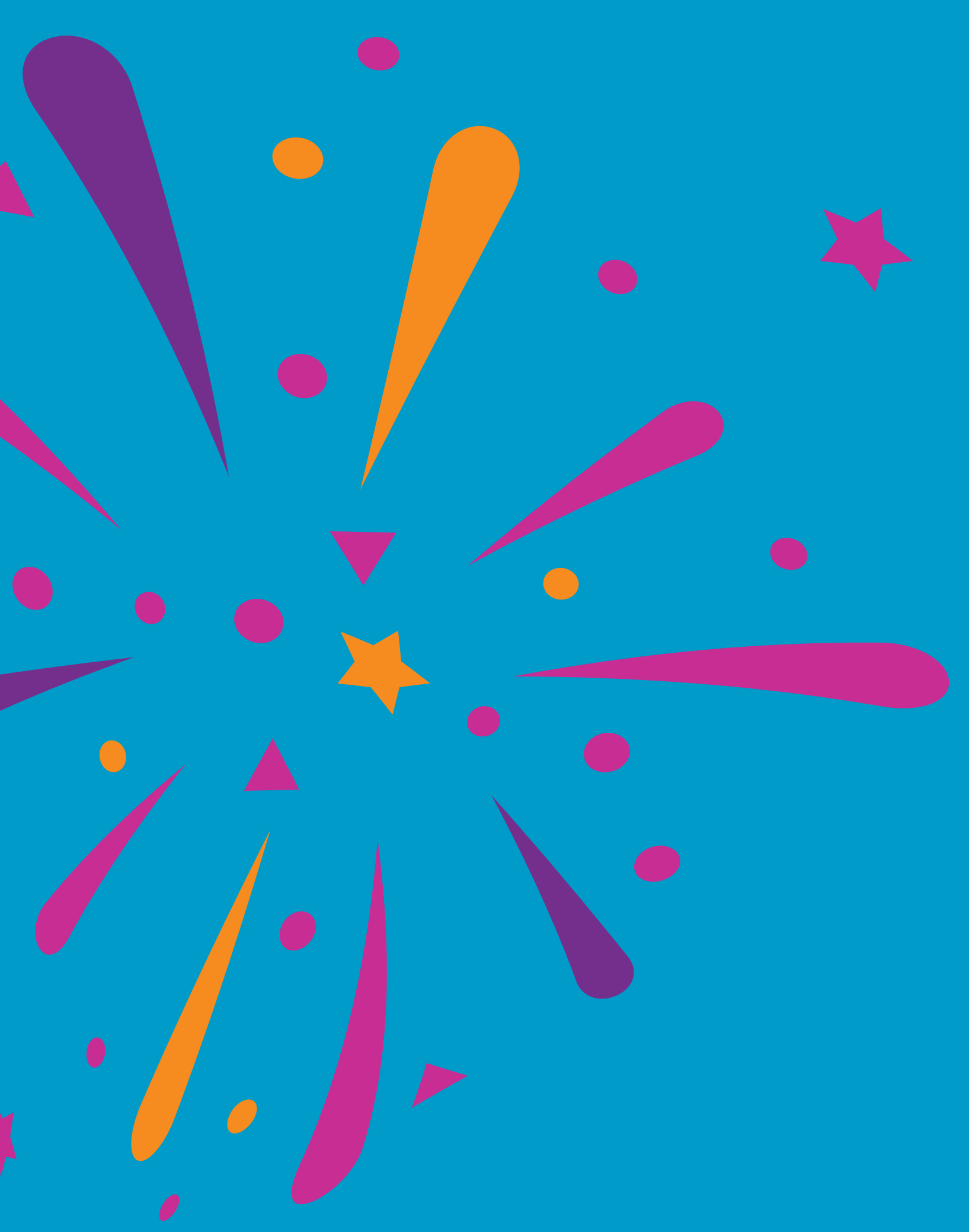

### **Step 4:** Registration Complete

A temporary password has been generated and sent to the email address you provided during registration. Select **"Finish"**.

# The first time you log in

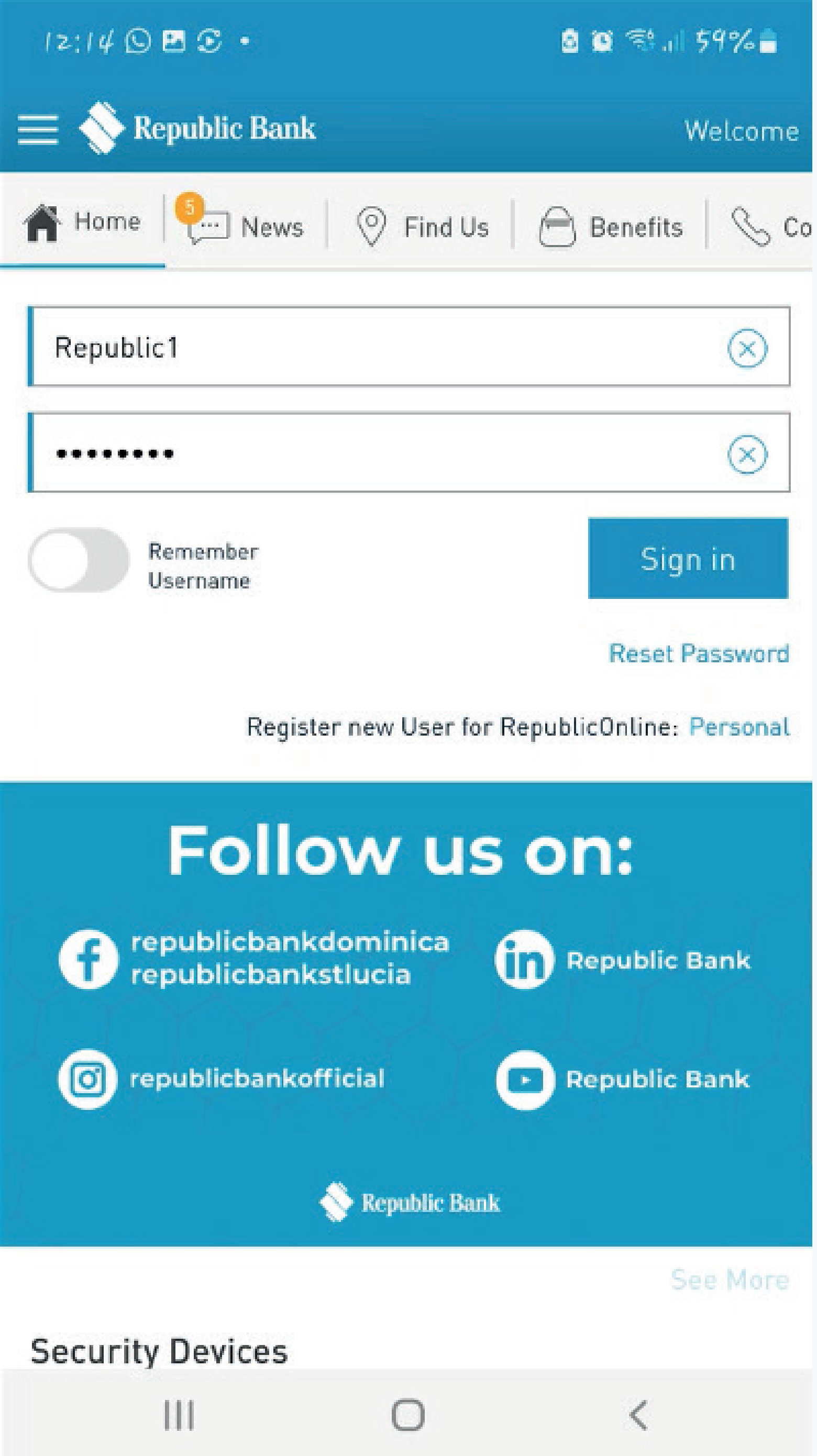

### Step 1:

After registering, login with your username and the temporary password sent to your email. Follow the instructions you'll be given to change that temporary password.

| 12:18 🖸 🖪 🖸 🔹             |        | o 🖸 🗟 🖬 🚳       |
|---------------------------|--------|-----------------|
|                           |        | Security Inform |
| Complete Security Informa | ition  |                 |
| What is my favourite o    | olour? |                 |
| Blue                      |        |                 |
|                           |        |                 |
|                           |        |                 |
|                           |        |                 |
|                           |        |                 |
|                           |        |                 |
|                           |        |                 |
|                           |        |                 |
|                           |        |                 |
|                           |        |                 |
|                           |        |                 |
|                           |        |                 |
| Cancel                    |        | Con             |
|                           | 0      | <               |
|                           |        |                 |

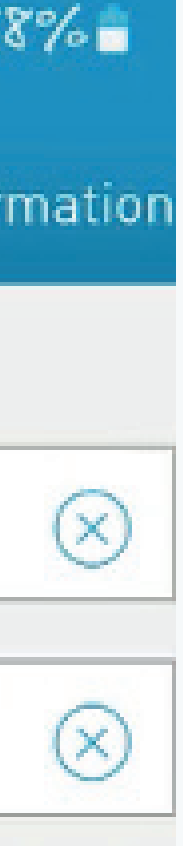

### **Step 2:**

Create your secret question and answer.

### ontinue

| 12:18 🕲 🖾 🟵 🔹                                                                                                    |                                                              | 0 🗑 🛸 л 58% 🔒                                                    | I Z  | :18 🖸 🖻 😨 - |
|----------------------------------------------------------------------------------------------------|--------------------------------------------------------------|------------------------------------------------------------------|------|-------------|
|                                                                                                    | Second A                                                     | uthentication Method                                             | Sele | ect Device  |
| he second authentication me<br>hsure that you are the actual<br>ethod will be used for all fut<br>Preferred Method<br>RepublicMobile App | ethod is an addition<br>I user attempting to<br>ture logins. | al layer of security to<br>b log in. The chosen<br>What is this? |      | SMS         |
| a a sol                                                                                                    |                                                              | Continue                                                         |      |             |
| ancel                                                                                                    | -                                                            |                                                                  |      | 111         |

a. Tap the text box

b. Make your selection

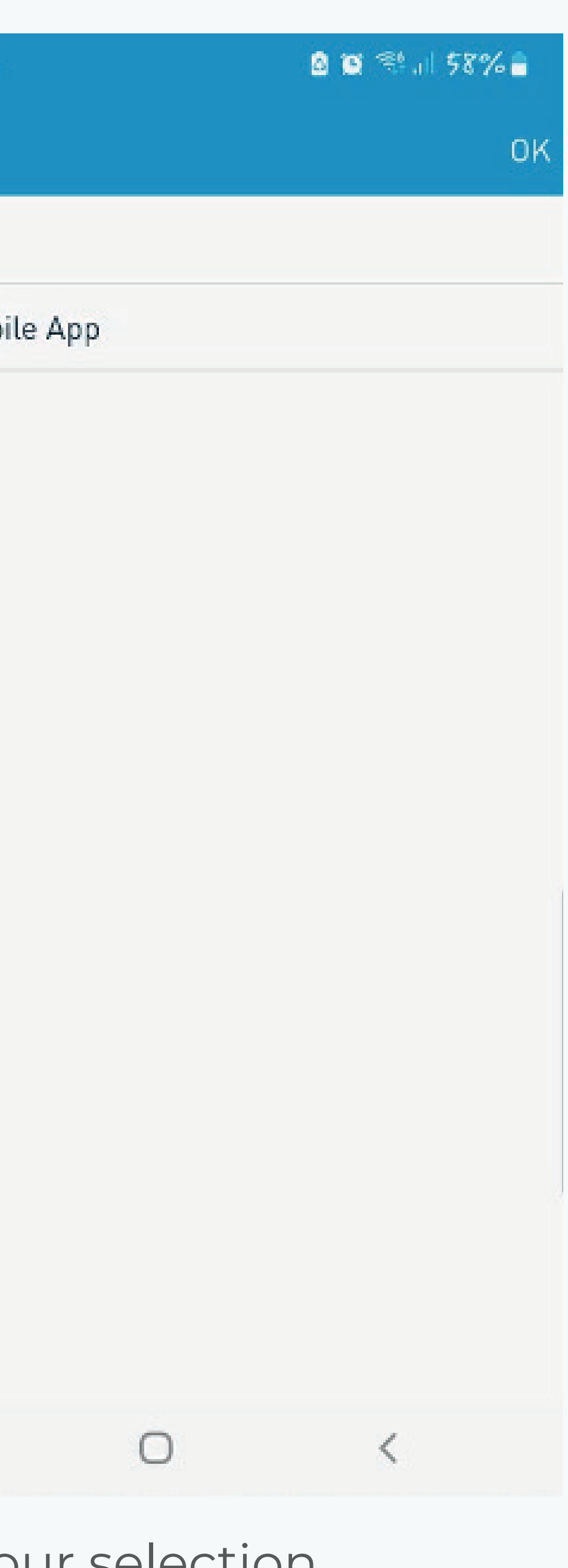

### Step 3:

Select your two-factor authentication method.

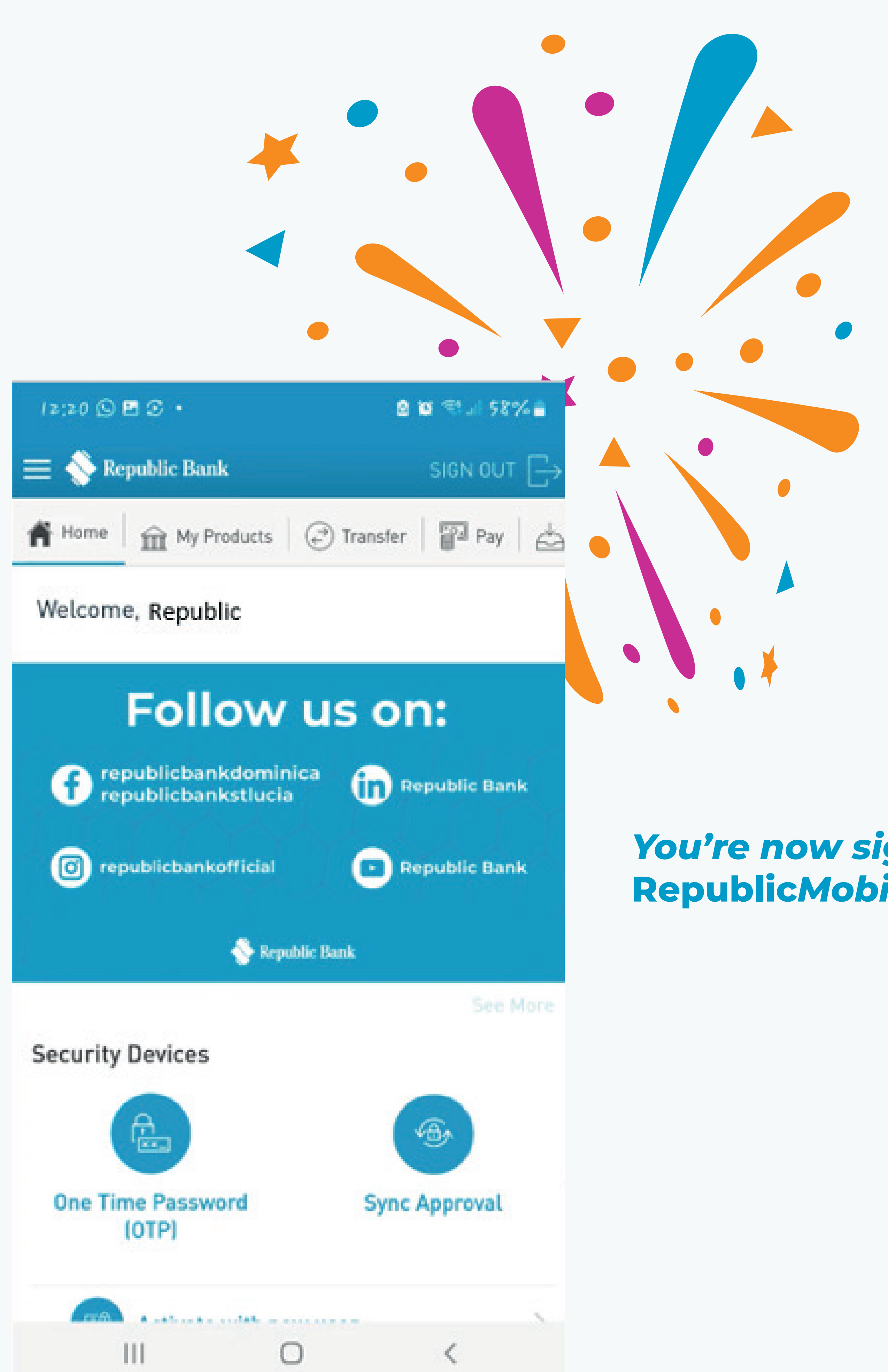

## You're now signed in to the RepublicMobile SX App!

**St Maarten** (721) 584-4725 (4RBL)

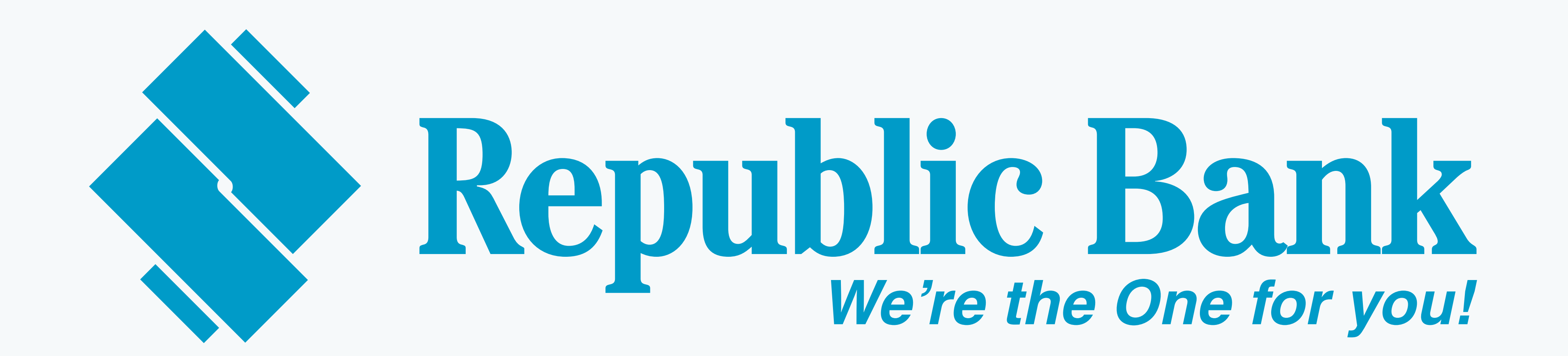